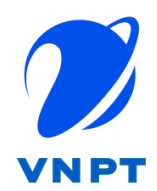

TẬP ĐOÀN BƯU CHÍNH VIỄN THÔNG VIỆT NAM

# TÀI LIỆU HƯỚNG DẫN TIẾP NHẬN, XỬ LÝ HỒ SƠ LIÊN THÔNG ĐĂNG KÝ KẾT HÔN – XÁC NHẬN TÌNH TRẠNG HÔN NHÂN

Đắk Lắk, 05/2025

## MỤC LỤC

| TÙ   | VIÉT TÅT                             | 3  |
|------|--------------------------------------|----|
| I.   | NỘP HỒ SƠ TRỰC TUYẾN                 | 4  |
| II.  | TIẾP NHẬN HỒ SƠ TRỰC TUYẾN           | 9  |
| III. | TIẾP NHẬN HỒ SƠ TRỰC TIẾP            | 10 |
| IV.  | KIỂM TRA HỒ SƠ TRÊN HỆ THỐNG HỘ TỊCH | 11 |

## TỪ VIẾT TẮT

| Thuật ngữ | Giải nghĩa            |
|-----------|-----------------------|
| TTHC      | Thủ tục hành chính    |
| DVCQG     | Dịch vụ công Quốc gia |

#### I. NỘP HỒ SƠ TRỰC TUYẾN

+ **Bước 1**: Công dân truy cập Hệ thống thông tin giải quyết thủ tục hành chính tỉnh Đắk Lắk theo đường dẫn: https://dichvucong.daklak.gov.vn

+ Bước 2: Chọn chức năng Đăng nhập.

| HỆ THÔNG THÔNG TIN GIẢI QUYẾT THỦ TỤC H<br>TÍNH ĐÁK LÁK<br>Hành chính phục vụ | ÀNH CHÍNH                                       | Dáng nhập Dăng kỹ 🗖 Vi -                              |
|-------------------------------------------------------------------------------|-------------------------------------------------|-------------------------------------------------------|
| Thủ tục hành chính Tra cứu hồ sơ Dịch vụ công                                 | Phản ảnh kiến nghị 🔻 Khảo sát đánh giá Hỗ trợ 🔻 |                                                       |
|                                                                               | Nhập từ khoả tìm kiếm                           | Tim kém náng cao Q                                    |
|                                                                               | Dịch vụ công trực tuyến Kế                      | t quả đánh giá chỉ số phục vụ người dân, doanh nghiệp |
|                                                                               | Hồi đáp Khảo sát                                | Dánh giả                                              |
|                                                                               | DỊCH VỤ HÀNH CHÍNH                              | CÔNG NỔI BẬT                                          |
|                                                                               | CÔNG DÂN                                        | DOANH NGHIỆP                                          |
| G Có con nhỏ                                                                  | 8                                               | 🕱 Khới sự kinh doanh                                  |
| Hoc tập                                                                       | a de la dela dela dela dela dela dela de        | Lao động và bảo hiểm xã hội                           |

+ **Bước 3:** Chọn mục "Tài khoản Định danh điện tử cấp bởi Bộ Công an dành cho Công dân".

| Đăn<br>Chọn loại tài khoản bại                                                   | i <b>g nhập</b><br>n muốn sử dụng đăng nhập                        |
|----------------------------------------------------------------------------------|--------------------------------------------------------------------|
| Cổng dịch v                                                                      | ụ công Quốc Gia                                                    |
| Tài khoản cấp bởi Cổng dịch vụ công<br>quốc gia dành cho Doanh nghiệp/Tổ<br>chức | Tài khoản Định danh điện tử cấp bởi B<br>Công an dành cho Công dân |

+ **Bước 4:** Tại màn hình đăng nhập, công dân điền tên đăng nhập là "Số định danh cá nhân", nhập mật khẩu sau đó nhấn "Đăng nhập", hoặc sử dụng chức năng quét QRCode trên ứng dụng VneID để quét mã đăng nhập phía bên phải.

| ÔNG AN<br>Quốc gia về dân cư |
|------------------------------|
|                              |
|                              |
|                              |
|                              |
|                              |
|                              |
|                              |

+ **Bước 5:** Nếu đăng nhập bằng mã định danh và thông tin đăng nhập chính xác hệ thống sẽ gửi mã OTP về ứng dụng VneID hoặc số thuê bao đã đăng ký, công dân nhập mã OTP và nhấn "Xác nhận".

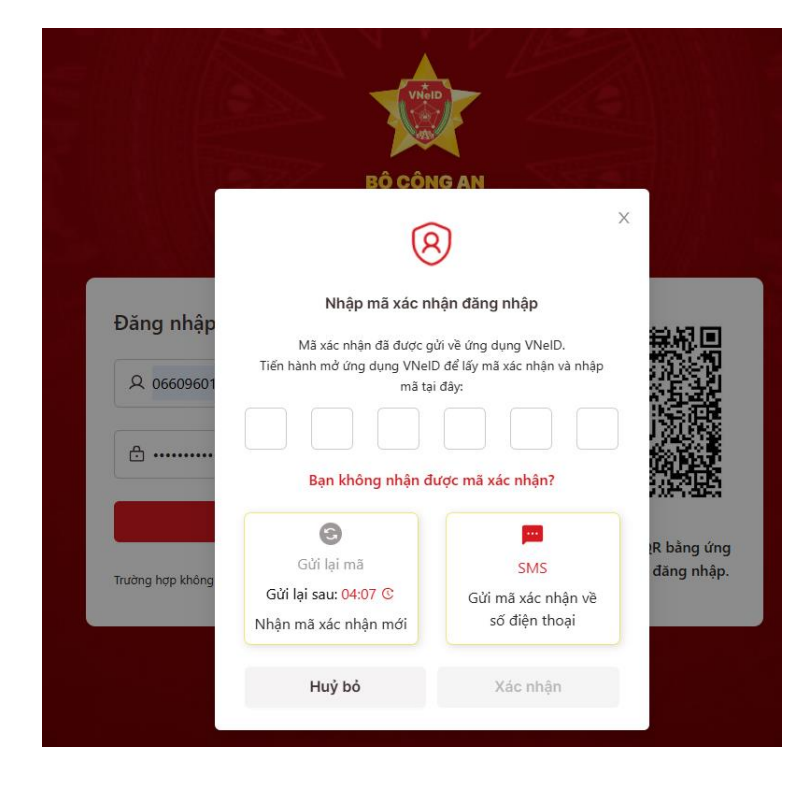

+ **Bước 6:** Khi đã đăng nhập thành công hệ thống sẽ chuyển đến trang chủ Hệ thống thông tin giải quyết thủ tục hành chính tỉnh và có thông tin tài khoản công dân đã đăng nhập.

| HỆ THÔNG THÔNG TIN GIẢI QUYẾT THỦ TỤC<br>TỉNH ĐÂK LẮK<br>Hanh chứn phục vụ | HÀNH CHÍNH                             |                           |                                 | /         | 9HAN QUỐC HẬU     |
|----------------------------------------------------------------------------|----------------------------------------|---------------------------|---------------------------------|-----------|-------------------|
| Thủ tục hành chính Tra cứu hồ sơ Dịch vụ công                              | Phản ánh kiến nghị 👻 Khảo sát đánh giá | i Hỗ trợ ▼                | 02271027                        |           | 11 - 160801 - 111 |
|                                                                            | Nhập từ khoá tìm kiếm                  |                           | Tim kiếm năng cao 🔍             | -2 18 1 M |                   |
|                                                                            | Dịch vụ công trực tuyến                | Kết quả đành giá chỉ số p | shục vụ người dân, doanh nghiệp |           |                   |
|                                                                            | Hồi đáp                                | Khảo sát                  | Đánh giả                        |           |                   |
|                                                                            | DỊCH VỤ HÀI<br>CÔNG DÂN                | NH CHÍNH CÔNG NỔI Đ       | BẬT<br>DOANH NGH                | IIÊP      |                   |
| 🖉 Có con nhỏ                                                               |                                        | 😥 Khởi sự kinh            | doanh                           |           |                   |
| Học tập                                                                    |                                        | Lao động và               | bảo hiểm xã hội                 |           |                   |
| Việc làm                                                                   |                                        | (\$) Tài chính doa        | anh nghiệp                      |           |                   |
| Cư trú và giấy tờ tùy thân                                                 |                                        | Điện lực, đất             | t đai, xây dựng                 |           |                   |

+ **Bước 7:** Chọn Chức năng "Dịch vụ công trực tuyến" nhập từ khóa để tìm kiếm "Thủ tục đăng ký kết hôn", chọn "Nộp trực tuyến".

|    |                      |                                                                                                    |                                                                                                    |                                                                                |                                                                                                    |                                                        | <b>W</b>                                                       |
|----|----------------------|----------------------------------------------------------------------------------------------------|----------------------------------------------------------------------------------------------------|--------------------------------------------------------------------------------|----------------------------------------------------------------------------------------------------|--------------------------------------------------------|----------------------------------------------------------------|
|    |                      | HỆ THỐNG THÔ<br>TINH ĐẮK LẮK<br>Hành chính phục vụ                                                               | NG TIN GIẢI QUYẾT THỦ TỤC HÀNH CHÍNH<br>1                                                                                                    |                                                                                |                                                                                                    |                                                        |                                                                |
|    | ↑ T                  | hủ tục hành chính 🗖                                                                                              | ịch vụ công trực tuyến Tra cứu hồ sơ Thanh toá                                                                                                    | n hồ sơ Phản ánh kiến nghị                                                     | <ul> <li>Khảo sát đánh giá</li> </ul>                                                                                      | Hỗ trợ 👻 Dịch vụ khác 👻                                |                                                                |
|    | Trang chủ > Dịch     | h vụ công trực tuyến                                                                                             |                                                                                                    |                                                                                |                                                                                                    |                                                        |                                                                |
| Đã | ng ký kết hôn        | 2                                                                                                    |                                                                                                    |                                                                                |                                                                                                    |                                                        | Tìm kiếm nàng cao Q Tìm kiếm                                   |
|    | Tìm thấy 4 kết (     | quá                                                                                                    |                                                                                                    |                                                                                |                                                                                                    |                                                        |                                                                |
|    |                      |                                                                                                    |                                                                                                    |                                                                                |                                                                                                    |                                                        |                                                                |
|    | STT                  | Mã chuẩn                                                                                                    | Tên thủ tục                                                                                                    | Lĩnh vực                                                                       | Cơ quan thực hiện                                                                                                    | Mức độ                                                 | Thao tác                                                       |
|    | <b>STT</b><br>1      | Mā chuán<br>1.000094.000.00.00.H15                                                                               | Tên thủ tục<br>Thủ tục đăng kỷ kết hôn có yếu tố nước ngoài tại khu vực biên giới                                                                                                    | Lĩnh vực<br>Hộ tịch(G15-TP07)                                                  | Cơ quan thực hiện<br>UBND Xã/Phường/Thị Trấn                                                                               | Mức độ<br>Một phần                                     | Thao tác<br>Nộp trực tuyến                                     |
|    | <b>STT</b><br>1<br>2 | Mã chuấn<br>1.000094.000.00.00.H15<br>1.000593.000.00.00.H15                                                     | Tên thủ tục<br>Thủ tục đảng kỳ kết hôn có yếu tố nước ngoài tại khu vực biên giới<br>Thủ tục đảng kỳ kết hôn lưu động                                                                            | Lĩnh vực<br>Hỏ tịch(G15-TP07)<br>Hộ tịch(G15-TP07)                             | Cơ quan thực hiện<br>UBND Xã/Phường/Thị Trấn<br>UBND Xã/Phường/Thị Trấn                                                    | Mức độ<br>Một phần<br>Một phần                         | Theo tác<br>Nộp trực tuyển<br>Nộp trực tuyển                   |
|    | STT 1 2 3            | Mä chuấn<br>1.000094.000.00.00.H15<br>1.000593.000.00.00.H15<br>2.000806.000.00.00.H15                           | Tên thủ tục<br>Thủ tục đảng kỳ kết hôn có yếu tố nước ngoài tại khu vực biên giới<br>Thủ tục đảng kỳ kết hôn lưu động<br>Thủ tục đảng kỳ kết hôn có yếu tố nước ngoài                            | <b>Linh vực</b><br>Ηφ tịch(G15-TP07)<br>Ηφ tịch(G15-TP07)<br>Ηφ tịch(G15-TP07) | Cơ quan thực hiện<br>UBND Xâ/Phường/Thi Trấn<br>UBND Xâ/Phường/Thị Trấn<br>UBND Huyện/Thành phố                            | Mức độ<br>Một phần<br>Một phần<br>Một phần             | Theo tác<br>Nộp trực tuyển<br>Nộp trực tuyển<br>Nộp trực tuyển |
| 3  | <b>STT</b> 1 2 3 4   | M8 chuẩn<br>1.000094.000.00.00.H15<br>1.000593.000.00.00.H15<br>2.000806.000.00.00.H15<br>1.000894.000.00.00.H15 | Tên thủ tục<br>Thủ tục đảng kỳ kết hôn có yếu tổ nước ngoài tại khu vực biên giới<br>Thủ tục đảng kỳ kết hôn lưu động<br>Thủ tục đảng kỳ kết hôn có yếu tổ nước ngoài<br>Thủ tục đảng kỳ kết hôn | <b>Linh vyc</b><br>Hó tich(G15-TP07)<br>Hó tich(G15-TP07)<br>Hó tich(G15-TP07) | Cơ quan thực Niện<br>UBND Xả/Phưởng/Thi Trấn<br>UBND Xả/Phưởng/Thi Trấn<br>UBND Huyện/Thành phố<br>UBND Xả/Phưởng/Thi Trấn | Mac 69<br>Một phần<br>Một phần<br>Một phần<br>Một phần | Thao tác<br>Nộp trực tuyển<br>Nộp trực tuyển<br>Nộp trực tuyển |

+ Bước 8: Chọn đơn vị nộp hồ sơ, trường hợp giải quyết và nhấn "Đồng ý".

| -                |                                                    |                                              |                                                                                             |                              |
|------------------|----------------------------------------------------|----------------------------------------------|---------------------------------------------------------------------------------------------|------------------------------|
| ) 🗘              | HỆ THỐNG THÔ<br>TINH ĐẮK LẮK<br>Hành chính phục vụ | NG TIN GIẢI QUYẾT THỦ TỤC                    | NH CHÍNH                                                                                    |                              |
| n Th             | uủ tục hành chính 🛛 🛛                              | Dịch vụ công trực tuyến Tra cứu hồ           | Thanh toán hổ sơ Phản ánh kiến nghị 👻 Khảo sát đánh giá Hỗ trợ 👻 Dịch vụ khác 👻             |                              |
| Trang chủ > Dịch | vụ công trực tuyến                                 |                                              |                                                                                             |                              |
| ing ký kết hôn   |                                                    |                                              |                                                                                             | Tim kiếm năng cao Q Tim kiếm |
| Tim thấy 4 kết q | Juá                                                |                                              | Chọn cơ quan thực hiện                                                                      |                              |
| STT              | Mã chuấn                                           | Tên thủ tục                                  | Born vi rhuchién *         Muic dó           UBND Phương Thành Công         1               | Thao tác                     |
| 1                | 1.000094.000.00.00.H15                             | Thủ tục đăng ký kết hôn có yếu tố nước ngoài | - Trường hợp giải quyệt *<br>Trường hợp cần xác mình điều kiện kết hón của 2 bên nam, nữ (0 | Nộp trực tuyến               |
| 2                | 1.000593.000.00.00.H15                             | Thủ tục đăng ký kết hôn lưu động             | 2 Thị Trấn Một phần                                                                         | Nộp trực tuyến               |
| 3                | 2.000806.000.00.00.H15                             | Thủ tục đãng ký kết hôn có yếu tố nước ngoài | Dồng ý 3 iphố Một phần                                                                      | Nộp trực tuyến               |
| 4                | 1.000894.000.00.00.H15                             | Thủ tục đăng ký kết hôn                      | Hộ tịch(G15-TP07) UBND Xã/Phường/Thị Trấn Một phần                                          | Nộp trực tuyến               |

# + Bước 9: Thực hiện điền đầy đủ thông tin hệ thống yêu cầu

| Trang chủ 🗲 Dịch vụ công trực tuyến                               |                     |                                 |       |                              |    |                  |     |                                 |     |
|-------------------------------------------------------------------|---------------------|---------------------------------|-------|------------------------------|----|------------------|-----|---------------------------------|-----|
| Thủ tục đăng ký kết hôn<br>UBND Phường Thành Công<br>Một phần     |                     |                                 |       |                              |    |                  |     |                                 |     |
| Quy trình: Trường hợp cần xác minh điều kiện kết hôn của          | 2 bên nam, nữ (05 r | ngày làm việc)                  |       |                              |    |                  |     |                                 |     |
|                                                                   |                     |                                 |       |                              |    |                  |     |                                 |     |
|                                                                   |                     | 2                               |       | ి                            |    |                  |     | 4                               |     |
| Thông tin hồ sơ                                                   |                     | Thành phần hồ sơ                |       | Thông tin phí, lệ phí        |    |                  |     | Nộp hồ sơ                       |     |
| Thông tin người nộp                                               |                     |                                 |       |                              |    |                  |     |                                 |     |
| Họ và tên 😡 *                                                     |                     | Cơ quan/ tổ chức                |       |                              | S  | ố CCCD/CMND      | •   |                                 |     |
| Đinh Nho Thành                                                    |                     | Nhập cơ quan/ tổ chức           |       |                              |    |                  |     |                                 |     |
| Ngày cấp CCCD/CMND                                                |                     | Nơi cấp CCCD/CMND *             |       |                              | Q  | uốc gia *        |     |                                 |     |
| 1. · · ·                                                          | Ê                   | Cục Cảnh sát QLHC về trật tự xã | i hội | × •                          |    | Việt Nam         |     |                                 | × • |
| Ngày sinh                                                         |                     | Số điện thoại                   |       |                              | G  | iới tính         |     |                                 |     |
| 848-75                                                            | <b>m</b>            |                                 |       |                              |    | Nam              |     |                                 | × • |
| Tinh/TP *                                                         |                     | Quận/huyện *                    |       |                              | P  | hường/xã *       |     |                                 |     |
| Tỉnh Đấk Lấk                                                      | × •                 | Huyện Lấk                       |       | × •                          |    | Thị trấn Liên Sơ | đn  |                                 | × • |
| Địa chỉ chi tiết *                                                |                     | Email                           |       |                              |    |                  |     |                                 |     |
| TDP 2                                                             |                     | nhothanh.dlc@vnpt.vn            |       |                              |    |                  |     |                                 |     |
|                                                                   |                     |                                 |       |                              |    |                  |     |                                 |     |
|                                                                   |                     |                                 |       |                              |    |                  |     |                                 |     |
| II. THÔNG TIN VỀ NGƯỜI VỢ                                         |                     |                                 |       | SAO CHÉP THÔNG TIN NGƯỜI NỘI | )P |                  |     |                                 |     |
| Họ và tên *                                                       | Ngày sinh *         |                                 |       | Dân tộc *                    |    |                  |     | Quốc tịch *                     |     |
|                                                                   |                     | 0                               | )     | Kinh                         |    | × •              |     | Việt Nam                        | × • |
| Dân tộc khác                                                      |                     |                                 |       | Loai cư trú *                |    |                  |     |                                 |     |
|                                                                   |                     |                                 |       | Thường trú                   |    |                  |     |                                 | × • |
| Tinh/Thành nhố *                                                  |                     | Quân/huvên *                    |       |                              | p  | hưởng/xã *       |     |                                 |     |
| Tỉnh Đắk Lắk                                                      | × •                 | Chọn Quận/huyện                 |       | × •                          |    | Chọn Phường/     | /xã |                                 | × • |
| C1/20 1                                                           |                     |                                 |       |                              |    |                  |     |                                 |     |
| Chi tiet -                                                        |                     |                                 |       |                              |    |                  |     |                                 |     |
| Chỉ ahi thông số nhà thôn vớm án đường nhấ <b>Không</b> nh        | hận lại Xã Phường T | Quân Huyên Tinh                 |       |                              |    |                  |     |                                 |     |
| Con gin thong so may those and up, along proce <b>throng</b> in   | Cá aiás từ từa thá  |                                 |       | Nadu cấn ciếu từ từu thân "  |    |                  |     | Nư cấn ciếu từ từu thân *       |     |
| Thẻ căn cước công dân × •                                         | so giay to tuy tha  | HT "                            |       | ngay cap giay to tuy than    |    | Ø                |     | Not cap giay to tuy than        |     |
|                                                                   |                     |                                 |       |                              |    |                  |     |                                 |     |
| Giay to tuy than khac                                             |                     | So dịnh danh ca nhan            |       |                              | ĸ  | et hon lan thứ   | may |                                 |     |
|                                                                   |                     |                                 |       |                              |    |                  |     |                                 |     |
| Loại tình trạng hôn nhân *                                        |                     |                                 |       |                              |    |                  |     |                                 |     |
|                                                                   |                     |                                 |       |                              |    |                  |     |                                 | •   |
| Tên tình trạng hôn nhân *                                         |                     |                                 |       |                              |    |                  |     |                                 |     |
|                                                                   |                     |                                 |       |                              |    |                  |     |                                 |     |
| Yêu cầu xác nhận tình trạng hôn nhân của người vợ *               |                     |                                 |       |                              |    |                  |     |                                 |     |
| <ul> <li>Co yeu cau</li> <li>Không yêu cầu</li> </ul>             |                     |                                 |       |                              |    |                  |     |                                 |     |
|                                                                   |                     |                                 |       |                              |    |                  |     |                                 |     |
| III. THÔNG TIN VỀ NGƯỜI CHỜNG                                     |                     |                                 |       | SAO CHÉP THÔNG TIN NGƯỜI NỘP | P  |                  |     |                                 |     |
| Họ và tên *                                                       | Ngày sinh *         |                                 |       | Dân tộc *                    |    |                  | 0   | Quốc tịch *                     |     |
|                                                                   |                     | O                               |       | Kinh                         |    | × •              |     | Việt Nam                        | × • |
| Dân tộc khác                                                      |                     |                                 |       | Loại cư trú *                |    |                  |     |                                 |     |
|                                                                   |                     |                                 |       | Thường trú                   |    |                  |     |                                 | × • |
| Tinh/Thành phố *                                                  |                     | Quân/huvên *                    |       |                              | P  | hường/xã *       |     |                                 |     |
| Tính Đắk Lắk                                                      | × •                 | Chọn Quận/huyện                 |       | × •                          |    | Chọn Phường/s    | xã  |                                 | × • |
| Chi dife *                                                        |                     |                                 |       |                              |    |                  |     |                                 |     |
| Chi tiet -                                                        |                     |                                 |       |                              |    |                  |     |                                 |     |
| Chỉ chỉ thông số nhà thôn vớm <i>ốn đường</i> nhố. <b>Không</b> n | hàn lại Xã Phường   | Quản Huyên, Tinh                |       |                              |    |                  |     |                                 |     |
| Losi ciữu tờ thự thên *                                           | Cổ giấu từ từu thi  | in *                            |       | Naise cấn ciấu từ từu thân * |    |                  | ,   | ulati atin mitin tat tun thân * |     |
| Thẻ căn cước công dân × 👻                                         | So giay to tuy the  | an ~                            |       | Ngay cap glay to tuy than -  |    | Ø                |     | Not cap giay to tuy than "      |     |
|                                                                   |                     |                                 |       |                              |    |                  |     |                                 |     |
| Giấy tờ tùy thân khác                                             |                     | Số định danh cá nhân            |       |                              | K  | ết hôn lần thứ n | náy |                                 |     |
|                                                                   |                     |                                 |       |                              |    |                  |     |                                 |     |
| Loại tình trạng hôn nhân *                                        |                     |                                 |       |                              |    |                  |     |                                 |     |
|                                                                   |                     |                                 |       |                              |    |                  |     |                                 | •   |
| Tên tình trạng hôn nhân *                                         |                     |                                 |       |                              |    |                  |     |                                 |     |
|                                                                   |                     |                                 |       |                              |    |                  |     |                                 |     |
| Yêu cầu xác nhận tình trạng hôn nhân của người chồng *            |                     |                                 |       |                              |    |                  |     |                                 |     |
| <ul> <li>co yeu cau</li> </ul>                                    |                     |                                 |       |                              |    |                  |     |                                 |     |

Co yêu câu
 Không yêu cầu

+ Bước 10: Đính kèm giấy tờ tại mục "Thành phần hồ sơ".

| Trang chủ                                 | <ul> <li>Dịch vụ công trực tuyến</li> </ul>                                                              |                                                                                                    |                                                                     |                                  |
|-------------------------------------------|----------------------------------------------------------------------------------------------------|----------------------------------------------------------------------------------------------------|---------------------------------------------------------------------|----------------------------------|
| Thủ tục<br>từ UBND<br>Một p<br>Quy trình: | : <b>đăng ký kết hôn</b><br>D Phường Thành Công<br>shần<br>Trường hợp căn xác minh điều kiện kết hôn của | 2 bên nam, nữ (05 ngày làm việc)                                                                                                 |                                                                     |                                  |
|                                           | Thông tin hồ sơ                                                                                          | <b>Γ</b> hành phần hỗ sơ                                                                                                    | 3<br>Thông tin phí, lệ phí                                          | 4<br>Nộp hỗ sơ                   |
| Thành pi                                  | hần hồ sơ                                                                                                |                                                                                                    |                                                                     |                                  |
| STT                                       | Tên giấy tờ                                                                                              |                                                                                                    | Loại bản                                                            | Mẫu giấy tờ Đính kèm giấy tờ     |
| 1                                         | + Khi đến cơ quan đăng kỳ hộ tịch nhận kết c<br>kết hôn phải nộp bản chính Giấy xác nhận tình trạn       | quả (bản chính Giấy chứng nhận kết hôn/bản sao Trich lục kết h<br>g hôn nhân (nếu thông tin về tình trạng hôn nhân chưa có trong | iôn), người có yêu cầu đảng ký 3 Bán chính<br>CSDLQGVDC, CSDLHTĐT). | 💊 Scan tộp tin<br>🗞 Chọn tệp tin |
|                                           |                                                                                                    |                                                                                                    |                                                                     |                                  |

+ **Bước 11:** Chọn hình thức nhận kết quả, tích chọn "*Tôi chắc chắn rằng* các thông tin khai báo trên là đúng sự thật và đồng ý chịu trách nhiệm trước pháp luật về lời khai trên". Nhập mã xác nhận và nhấn nút "Tiếp tục".

| Thủ tục đăng ký kết hôn                                                            |                              |                                       |                      |                        |                        |                  |
|------------------------------------------------------------------------------------|------------------------------|---------------------------------------|----------------------|------------------------|------------------------|------------------|
| Một phần                                                                           |                              |                                       |                      |                        |                        |                  |
| Quy trình: Trường hợp cần xác minh điều kiện kết                                   | hôn của 2 bên nam, nữ        | (05 ngày làm việc)                    |                      |                        |                        |                  |
|                                                                                    |                              |                                       |                      |                        |                        |                  |
|                                                                                    |                              |                                       |                      |                        |                        | - 4              |
| The second second                                                                  |                              | Thành al Na bồ an                     |                      | Thên shi tê shi        |                        | And a la balance |
| i nong un no so                                                                    |                              | Thann phan no so                      |                      | i nong tin phi, iệ phi |                        | Nộp nó sơ        |
| Hình thức nhận kết quả(*)                                                          |                              |                                       |                      |                        |                        |                  |
| Đến cơ quan tiếp nhận để nhận kết quả                                              |                              | •                                     |                      |                        |                        |                  |
| Thông tin phí, lệ phí<br>Không có thông tin phí, lệ phí                            |                              |                                       |                      |                        |                        |                  |
| 🔽 Tôi chắc chắn rằng các thông tin khai báo trên là đủ                             | íng sự thật và đồng ý chịu t | rách nhiệm trước pháp luật về lời kha | i trên.              |                        |                        |                  |
| Mã xác nhận *                                                                      |                              |                                       |                      |                        |                        |                  |
| 561uB7                                                                             | 561uB7 5                     |                                       |                      |                        |                        |                  |
|                                                                                    |                              |                                       |                      | _                      |                        |                  |
|                                                                                    |                              | Q                                     | uay lại Tiếp tục     |                        |                        |                  |
|                                                                                    |                              |                                       |                      |                        |                        |                  |
| Thủ trự đặng lự lư bất bên                                                         |                              |                                       |                      |                        |                        |                  |
| Thu tục dang ký kết nón<br>UBND Phường Thành Công                                  |                              |                                       |                      |                        |                        |                  |
| Một phần                                                                           |                              |                                       |                      |                        |                        |                  |
|                                                                                    |                              | (.                                    | $\sim$               |                        |                        |                  |
|                                                                                    |                              |                                       | vahành sânn          |                        |                        |                  |
|                                                                                    |                              | Nộp nó sơ<br>Mã số hồ sơ: 000.32      | 2.60.H15-250529-0006 |                        |                        |                  |
|                                                                                    |                              | Hồ sơ đan                             | g chờ tiếp nhận      |                        |                        |                  |
| Người nộp hồ sơ                                                                    |                              |                                       |                      |                        |                        |                  |
| Họ tên người nộp: Quản trị                                                         | Ng                           | gày sinh: 08/10/1994                  |                      | CMND: 345876921        |                        |                  |
| Nơi cấp CMND/ Căn cước: Công an Tỉnh Quảng Bình<br>Địa chỉ: 6a                     | Sõ                           | ố điện thoại:                         |                      | Email:                 |                        |                  |
|                                                                                    |                              |                                       |                      |                        |                        |                  |
| Thành phần hồ sơ                                                                   |                              |                                       |                      |                        |                        |                  |
| Tên giấy tờ                                                                        | Số lượng/ loại bản           |                                       | Loại chứng thực      |                        | Tệp tin                |                  |
| - Tờ khai đăng ký kết hôn theo mẫu, có đủ thông tin của ha                         | i bên                        |                                       |                      |                        |                        |                  |
| đăng ký kết hôn (nếu người có yêu cầu lựa chọn nộp hồ sơ<br>bình trích trực tiếc). | theo 1 Bản chính             |                                       | Chứng thực điện tử   |                        | 🖉 2. TK đăng ký kết hô |                  |
| nim nuc duc ucp),                                                                  |                              |                                       |                      |                        |                        |                  |
| Thông tin phí, lệ phí                                                              |                              |                                       |                      |                        |                        |                  |
| Loại lệ phí Số lượ                                                                 | ing                          | Mức lệ phí                            | Thành 1              | tiên                   | Mô tả                  |                  |
| Tổng                                                                               |                              |                                       | 0 VNĐ                | ⊘ ⊘                    |                        |                  |
|                                                                                    |                              | Câp nhật Huỷ                          | Đồng ý In p          | hiếu nộp hồ sợ         |                        |                  |

## II. TIẾP NHẬN HỎ SƠ TRỰC TUYẾN

+ **Bước 1:** Truy cập vào đường dẫn <u>https://motcua.daklak.gov.vn</u>, thực hiện đăng nhập vào hệ thống bằng tài khoản đã được cung cấp.

|       | TÎNH ĐĂK LĂ                  | K       |      |
|-------|------------------------------|---------|------|
|       | ĐĂNG NHẬP                    |         |      |
| Tài I | choản                        |         |      |
| 4     | Công dân/DN đăng nhập bằng S | ÐT      | 2 AL |
| Mật   | khẩu                         |         |      |
|       | Nhập mật khẩu                | Ð       |      |
|       | ĐĂNG NHẬP                    |         |      |
|       | Đăng nhập bằng Cổng DVC Q    | uốc Gia |      |
|       |                              |         |      |

+ **Bước 2:** Chọn chức năng "Hồ sơ chờ tiếp nhận", kiểm tra thông tin hồ sơ và nhấn tiếp nhận. Trường hợp hồ sơ không đủ điều kiện thì có thể sử dụng chức năng "Yêu cầu bổ sung" hoặc "Từ chối".

| Dịch vụ hành chính cóng                                                          | ■ 000.32.60.H15 - UBND Phường T<br>Ma Thuột                 | Thành Công - UBND Thàn  | h phố Buôn                                                                      | 🕈  🥐 :                    | 🏢   🍪 TRAN THI TUYEN   🤇 | A Nhập số bố sơ |
|----------------------------------------------------------------------------------|-------------------------------------------------------------|-------------------------|---------------------------------------------------------------------------------|---------------------------|--------------------------|-----------------|
| HỔ SƠ PHƯỜNG THÀNH CÔNG                                                          | Danh sách công việc (2)                                     | Tiếp nhận hồ sơ trực    | số cmnd/cocd                                                                    | Τέπ παιτά πόσ             | Hình thức tiếp nhận *    | Q. Tim kiếm     |
| A Chúng thực điện từ                                                             | Yêu cầu bố sung 1                                           | Hạn bố sung hồ sơ       |                                                                                 |                           | Inte                     |                 |
| Hồ sơ chở tiếp nhận<br>Tiếp nhận hồ sơ                                           |                                                             | Tim kiếm năng cao 🗸     |                                                                                 |                           |                          |                 |
| Xử lý hỗ sơ                                                                      | STT Mã số hồ sơ Thủ tục                                     |                         | Người nộp                                                                       | Ngày nộp                  | Trạng thái               | Thao tác        |
| Ho sơ khong can xư lý<br>Tra cứu hỗ sơ theo đơn vị<br>Tra cứu hỗ sơ toàn cơ quan | 1 000.32.60.H15-250530 1.000894.000<br>-0007 - Thú tực đảng | 00.00.H15<br>ký kết hôn | Đinh Nho Thành<br>TOP 2, Thị trấn Liên Sơn, Huyện Lẫk, Tỉnh Đi<br>Lắk, Việt Nam | 30/05/2025 09:55:02<br>8k | Mới đãng ký              |                 |

| Dịch vụ hành chính công<br>CÁN BỘ TIẾP NHẬN VÀ XỬ LÝ<br>HỔ SƠ PHƯỜNG THÀNH CÔNG | State State St | UBND Thành phố Buôn                               | 🛧   🧬 🎢 🏭 🧐 TRAN THI       | TUYEN   Q Nhập số hồ sơ  |
|---------------------------------------------------------------------------------|----------------------------------------------------------------------------------------------------|---------------------------------------------------|----------------------------|--------------------------|
| 🛱 Kho dữ liệu điện tử                                                           | ← Tiếp nhận hồ sơ                                                                                                    |                                                   |                            |                          |
| 🗛 Chứng thực điện tử                                                            | Hồ sơ: 000.32.60.H15-250530-0007<br>Thủ tục đặng kỹ kết bộn                                                                                                    |                                                   |                            |                          |
| 🔀 Xử lý hồ sơ 🔨                                                                 | Một phần                                                                                                    |                                                   |                            |                          |
| Hồ sơ chờ tiếp nhận<br>Tiếp nhận hồ sơ                                          | Lĩnh vực: Hộ tịch(G15-TP07)<br>Quy trình: 5 ngày làm việc - Trường hợp cần xác minh điều kiện kết hỏn                                                                                                    | của 2 bên nam, nữ (05 ngày làm việc)              |                            |                          |
| Xử lý hồ sơ                                                                     | 🗹 Gửi tin nhân cho người dân(0941596947) 🗹                                                                                                    | 🛃 Gửi email cho người dân(nhothanh.dlc@vnpt.vn) 🗹 | 🔽 Gửi zalo cho người dân(0 | /941596947) 🕑            |
| Hồ sơ không cần xử lý                                                           | 🙍 Thông tin chung 🔚 Thành p                                                                                                    | hần hồ sơ \$ Lệ phí                               | Thông tin chi tiết         | 🐉 Hình thức nhận kết quả |
| Tra cứu hồ sơ theo đơn vị                                                       |                                                                                                    |                                                   |                            | Kiếm tra danh tính số    |
| Tra cứu hồ sơ toàn cơ quan                                                      | Họ và tên 😡 *                                                                                                    | Cơ quan/ tổ chức                                  | Số CCCD/CMND *             |                          |
| Tra cứu hồ sơ cá nhân                                                           | Đinh Nho Thành                                                                                                    | Nhập cơ quan/ tổ chức                             | 1.040.00                   |                          |
| 🕒 Thống kẽ báo cáo 🗸                                                            | Ngày cấp CCCD/CMND                                                                                                    | Nơi cấp CCCD/CMND *                               | Quốc gia *                 |                          |
| 😤 Tra cứu CSDLQG về dân cư 🗸                                                    |                                                                                                    | Cục Cảnh sát QLHC về trật tự xã hội               | × 👻 Việt Nam               | × •                      |
|                                                                                 | Ngày sinh                                                                                                    | Số điện thoại                                     | Giới tính                  |                          |
|                                                                                 | 8.00 W                                                                                                    | a                                                 | Nam                        | × •                      |
|                                                                                 | Tinh/TP *                                                                                                    | Quận/huyện *                                      | Phường/xã *                |                          |
|                                                                                 | Tỉnh Đắk Lắk ×                                                                                                    | ▪ Huyện Lắk                                       | × 👻 Thị trấn Liên Sơn      | × •                      |
|                                                                                 | Địa chỉ chi tiết *                                                                                                    | Email                                             |                            |                          |
|                                                                                 | TDP 2                                                                                                    | 1 facilities and                                  |                            |                          |

## III. TIẾP NHẬN HỒ SƠ TRỰC TIẾP

+ **Bước 1:** Chọn chức năng "Tiếp nhận hồ sơ", tìm kiếm thủ tục và nhấn "Tiếp nhận"

| Dịch vụ hành chính công<br>CÁN BỘ TIẾP NHẬN VÀ XỬ LÝ    |   | ■ 000<br>Ma | ).32.60.H15 - UBN<br>Thuột | D Phường Thàn       | h Công - UBND T | hành phố Buôn     |   |                     | <b>↑</b>   🥵 4                                        | <b>?</b>     | 🏈 TRAN THI TUYEN   (          | Q Nhập số h | ő sơ 🗾 🚥 |
|---------------------------------------------------------|---|-------------|----------------------------|---------------------|-----------------|-------------------|---|---------------------|-------------------------------------------------------|--------------|-------------------------------|-------------|----------|
| HỔ SƠ PHƯỜNG THÀNH CÔNG                                 | 1 | Tiếp nhậ    | n hồ sơ                    |                     |                 |                   |   |                     |                                                       |              |                               |             |          |
| 🕞 Kho dữ liệu điện tử                                   | Г | Nhập từ kh  | ióa                        |                     | Lĩnh vực        |                   |   | Thủ tục             |                                                       | -            |                               |             |          |
| Ay Chứng thực điện tử                                   | L | 1.000894    | 2                          |                     | Tất cả          |                   | * | Tất cả              |                                                       | 3            | ۹                             | Tìm kiếm    |          |
| 🔁 Xử lý hồ sơ 🔨                                         |   |             |                            |                     |                 |                   |   |                     |                                                       |              |                               |             |          |
| Hồ sơ chờ tiếp nhận                                     |   |             | Mã thủ tục                 | Tên thủ tục         |                 | Lĩnh vực          |   | Quy trinl           | h                                                     |              | Tiếp nhận hồ sơ               |             | Thao tác |
| Tiếp nhận hồ sơ 1                                       |   |             | 1.000894.000.00.00.H<br>15 | Thủ tục đăng ký kết | hôn             | Hộ tịch(G15-TP07) |   | Trường t<br>bên nam | hợp cần xác minh điều kiệ<br>n, nữ (05 ngày làm việc) | n kết hôn củ | a 2 📑 Tiếp nhận               | 4           |          |
| xư lý no sơ<br>Hồ sơ không cần xử lý                    |   |             | 1.000894.000.00.00.H<br>15 | Thủ tục đăng ký kết | hôn             | Hộ tịch(G15-TP07) |   | Trường h<br>việc)   | hợp không cần xác minh (                              | 01 ngày làm  | <ul> <li>Tiếp nhận</li> </ul> |             |          |
| Tra cứu hồ sơ theo đơn vị<br>Tra cứu hồ sơ toàn cơ quan | • | Hiến thị 20 | 0 -                        |                     |                 |                   |   |                     |                                                       |              |                               | к 🕻         | 1 >      |

+ **Bước 2:** Điền thông tin theo yêu cầu của hệ thống, đính kèm thành phần hồ sơ và nhấn "Tiếp nhận"

| <ul> <li>Tiếp nhận hồ sơ</li> <li>Xem đây đủ thông tin</li> <li>Thủ tục đảng kỳ kết hôn</li> <li>Một phần</li> <li>Lĩnh vục Hộ tịch (G15-TP07)</li> </ul> |                                     |                                   |           |                            |                          |
|----------------------------------------------------------------------------------------------------|-------------------------------------|-----------------------------------|-----------|----------------------------|--------------------------|
| Gửi tin nhân cho người dân() 🗹                                                                                                    | inin uleu kien ket non cua z ben na | Gửi email cho người dân() 🗹       |           | 🔲 Gửi zalo cho người dân() | Ľ                        |
| 📋 Thông tin chung                                                                                                    | 🔚 Thành phần hồ sơ                  | \$ Lệ phí                         | (         | Thông tin chi tiết         | 🐉 Hình thức nhận kết quả |
| Kiếm tra danh linh số<br>Họ và tên<br>Họ và tên 🅑 *                                                                                                    | CMI                                 | ND/CCCD<br>juan/ tổ chức          | Ngày sinh | Số CCCD/CMND *             | n tra Quét mã            |
| Nhập họ tên                                                                                                    | N                                   | iập cơ quan/ tổ chức              |           | Nhập số CCCD/CMND          |                          |
| Ngày cấp CCCD/CMND                                                                                                    | Nơi                                 | cấp CCCD/CMND *                   |           | Quốc gia *                 |                          |
| Nhập ngày cấp CCCD/CMND                                                                                                    | Ć,                                  | c Cảnh sát QLHC về trật tự xã hội | × •       | Việt Nam                   | ×                        |
| Ngày sinh                                                                                                    | Số đ                                | iện thoại                         |           | Giới tính                  |                          |
| Ngày sinh                                                                                                    | <b>m</b>                            |                                   |           | Chọn giới tính             | ×                        |
| Tinh/TP *                                                                                                    | Quậ                                 | n/huyện *                         |           | Phường/xã *                |                          |
| Tỉnh Đắk Lắk                                                                                                    | x 🔻 Ch                              | iọn Quận/huyện                    | × •       | Chọn Phường/xã             | × •                      |

| ← Tiếp nhận hồ sơ                                                                                                    |                                                                                     |                                                                                                    |                                             |                                      |                     |                  |
|----------------------------------------------------------------------------------------------------|-------------------------------------------------------------------------------------|----------------------------------------------------------------------------------------------------|---------------------------------------------|--------------------------------------|---------------------|------------------|
| Kem đầy đủ thông tin                                                                                                    |                                                                                     |                                                                                                    |                                             |                                      |                     |                  |
| Thủ tục đăng ký kết hôn                                                                                                    |                                                                                     |                                                                                                    |                                             |                                      |                     |                  |
| Λột phần                                                                                                    |                                                                                     |                                                                                                    |                                             |                                      |                     |                  |
| ĩnh vực: Hộ tịch(G15-TP07)                                                                                                    |                                                                                     |                                                                                                    |                                             |                                      |                     |                  |
| uy trình: 5 ngày làm việc - Trường hợp cần xác                                                                                                    | minh điều kiện kết hôn của 2 bên nam, nữ (05 n                                      | gày làm việc)                                                                                        |                                             |                                      |                     |                  |
| 🗌 Gửi tin nhắn cho người dân() 🗹                                                                                                    | 🔲 Gứi email c                                                                       | ho người dân() 🗹                                                                                     | 🗌 Gửi za                                    | lo cho người di                      | ân() 🗹              |                  |
| 🖄 Thông tin chung                                                                                                    | 💾 Thành phần hồ sơ                                                                  | \$ Lệ phí                                                                                            | 1 Thông tin chi ti                          | ết                                   | 😍 Hình 1            | hức nhận kết quả |
| STT                                                                                                    | Thủ tục                                                                             |                                                                                                    |                                             | Loại bản                             | Mẫu đơn, Tờ khai    | Đính kèm giấy tờ |
| 1 + Khi đến cơ quan đăng ký hộ t                                                                                                    | tịch nhận kết quả (bản chính Giấy chứng nhậ                                         | ận kết hôn/bản sao Trích lục kết hôn), r                                                             | người có yêu cầu đăng ký kết                | 0 Bảo chính                          |                     | 💊 Scan tệp tin   |
| hôn phải nộp bản chính Giấy xác nhậ                                                                                                    | n tình trạng hôn nhân (nếu thông tin về tình :                                      | trạng hôn nhân chưa có trong CSDLQG\                                                                 | /DC, CSDLHTÐT).                             | 5 Ban chinin                         |                     | 🛞 Chọn tệp tin   |
| 2 Trường hợp người yêu cầu đăr                                                                                                    | ng ký kết hôn không cung cấp được giấy tờ                                           | nêu trên theo quy định hoặc giấy tờ n                                                                | ộp, xuất trình bị tẩy xóa, sửa              | 3 Bản chính                          |                     | ┥ Scan tệp tin   |
| chữa, làm giá thì cơ quan đăng ký hộ                                                                                                    | tịch có thấm quyền húy bó kết quá đăng ký                                           | kết hôn.                                                                                             |                                             | o bun chinin                         |                     | 🛞 Chọn tệp tin   |
| 3 + Trường hợp giấy tờ, tài liệu pl                                                                                                    | hải gửi kèm trong hồ sơ đăng ký kết hôn trự                                         | c tuyến đã có bản sao điện tử hoặc đã c                                                              | có bản điện tử giấy tờ hộ tịch              | 3 Bản chính                          |                     | 💊 Scan tệp tin   |
| thi người yêu câu được sử dụng bản                                                                                                    | diện từ này.                                                                        |                                                                                                    |                                             |                                      |                     | 🛞 Chọn tệp tin   |
|                                                                                                    |                                                                                     |                                                                                                    |                                             |                                      |                     |                  |
|                                                                                                    |                                                                                     |                                                                                                    |                                             |                                      |                     |                  |
| ← Tiếp nhân hồ sơ                                                                                                    |                                                                                     |                                                                                                    |                                             |                                      |                     |                  |
| ← Tiếp nhận hồ sơ<br>em đây dủ thông tin                                                                                                    |                                                                                     |                                                                                                    |                                             |                                      |                     |                  |
| ← Tiếp nhận hồ sơ<br>m đây đủ thông tin<br>nủ tục đặng ký kết hôn                                                                                                    |                                                                                     |                                                                                                    |                                             |                                      |                     |                  |
| ← Tiếp nhận hồ sơ<br>m đầy đủ thông tin<br>nủ tục đăng ký kết hôn<br>ôt nhân                                                                                                    |                                                                                     |                                                                                                    |                                             |                                      |                     |                  |
| Tiếp nhận hồ sơ<br>m đầy đủ thông tin<br>hủ tục đăng ký kết hôn<br>ột phần<br>nh vực: Hỏ tịch(G15-TP07)                                                                                                    |                                                                                     |                                                                                                    |                                             |                                      |                     |                  |
| Tiếp nhận hồ sơ<br>m đầy đủ thông tin<br>lủ tục đăng ký kết hôn<br>ột phần<br>h vực: Hộ tịch(G15-TP07)<br>ny trinh: 5 ngày làm việc - Trường hợp cần xác                                                                                                    | minh điều kiện kết hôn của 2 bên nam, nữ (05 n                                      | gày làm việc)                                                                                        |                                             |                                      |                     |                  |
| ← Tiếp nhận hồ sơ<br>em đãy đủ thông tin<br>hủ tục đăng ký kết hôn<br>ột phần<br>nh vực: Hộ tịch(G15-TP07)<br>uy trình: 5 ngày làm việc - Trường hợp cần xác<br>] Gửi tin nhân cho người dân() 🖉                                                                                                    | mình điều kiện kết hôn của 2 bên nam, nữ (05 n<br>Gứi email cl                      | gày làm việc)<br>no người dân() [2]                                                                  | Gửi za                                      | lo cho người d                       | ân() 🕑              |                  |
| <ul> <li>Tiếp nhận hồ sơ</li> <li>m đây đủ thông tin</li> <li>hủ tục đảng ký kết hôn</li> <li>ột phần</li> <li>nh vực: Hộ tịch (G15-TP07)</li> <li>yy tỉnh: 5 ngày làm việc - Trường hợp cần xác</li> <li>Giới tin nhân cho người dân () 12</li> <li>mầ Thông tin chung</li> </ul>                                                                  | minh điều kiện kết hôn của 2 bên nam, nữ (05 n<br>Gửi email cl<br>Thành phần hồ sơ  | gây làm việc)<br>no người dân() [2]<br>S Lê phí                                                      | 🗌 Gửi za<br>Thông tin chi t                 | lo cho người d<br>l <mark>ết</mark>  | ân() [∠]<br>∰ Hînh: | hức nhận kết quả |
| ← Tiếp nhận hồ sơ<br>em đây đủ thông tin<br>hủ tục đảng ký kết hôn<br>ột phản<br>nh vực: Hộ tịch(G15-TP07)<br>uy trình: 5 ngày làm việc - Trường hợp cần xác<br>] Gửi tin nhân cho người dàn() 😭<br>mề Thông tin chung                                                                                                    | minh điều kiện kết hôn của 2 bên nam, nữ (05 n<br>Gửi email ci<br>Thành phần hồ sơ  | gày làm việc)<br>no người dân() ⊠<br>\$⊔ệ phí                                                        | 🗌 Gử za<br>() Thông tin chi t               | lo cho người di<br>lết               | ân() ⊠<br>∰ Hinh 1  | hức nhận kết quả |
| ← Tiếp nhận hồ sơ<br>am đây đủ thông tin<br>hủ tục đảng ký kết hôn<br>lýt phản<br>nh vực: Hộ tịch(G15-TP07)<br>Jự trình: 5 ngày làm việc - Trường hợp cần xác<br>] Gử tin nhân cho người dần() 🖉<br>Lồng tin chung                                                                                                    | minh điều kiện kết hôn của 2 bên nam, nữ (05 n<br>Gửi email cl<br>Thành phần hồ sơ  | gày làm việc)<br>no người dân() 🗹<br>Ş Lệ phí                                                        | Gứi za<br>Thông tin chi t                   | lo cho người di<br>l <mark>ết</mark> | ân() 🔀              | hữc nhận kết quả |
| Tiếp nhận hồ sơ em đây đủ thông tin hủ tục đăng ký kết hôn ột phần nh vực: Hộ tịch(G15-TP07) ay trình: 5 ngày làm việc - Trường hợp cần xác Giới tin nhân cho người dân() gơ m Thông tin chung bai hộ tịch                                                                                                    | minh điều kiện kết hôn của 2 bên nam, nữ (05 n<br>Gử email ci<br>Thành phần hồ sơ   | gây làm việc)<br>no người dân() ⊠<br>\$ Lệ phí                                                       | 🗌 Gử za<br>7 Thông tin chi t                | lo cho người d<br>lốt                | ân() 🕑              | hức nhận kết quả |
| <ul> <li>Tiếp nhận hồ sơ</li> <li>m đây dủ thông tin</li> <li>hủ tục đăng ký kết hôn</li> <li>ột phần</li> <li>nh vực: Hộ tịch(G15-TP07)</li> <li>uy trình: 5 ngày làm việc - Trường hợp cần xác</li> <li>Gửi tin nhân cho người dân() 12</li> <li>m Thông tin chung</li> <li>bại hộ tịch</li> <li>LTKH</li> </ul>                                  | minh điều kiện kết hôn của 2 bên nam, nữ (05 n<br>Gửi email ci<br>Thành phần hồ sơ  | gây làm việc)<br>no người dân() ⊠<br>\$ Lệ phí                                                       | 🗌 Gử za<br>👔 Thông tin chi t                | lo cho người d<br><mark>ết</mark>    | ân() 🗹              | hức nhận kết quả |
| ← Tiếp nhận hồ sơ<br>em đây đủ thông tin<br>hủ tục đảng ký kết hôn<br>ột phản<br>nh vực: Hộ tịch(G15-TP07)<br>uy trình: 5 ngày làm việc - Trường hợp cần xác<br>] Gử tin nhân cho người dàn() 🏒<br>ngầi thố tịch<br>LTKH<br>các TRƯỜNG THÔNG TIN CƠ BẢN                                                                                             | mình điều kiện kết hôn của 2 bên nam, nữ (05 n<br>Gử email cl<br>: Thành phần hồ sơ | gày làm việc)<br>ho người dân() 🖍<br>\$ Lệ phí                                                       | 🗌 Gử za<br>🔁 Thông tin chi t                | lo cho người đi<br>lốt               | ân() ⊠<br>≪ Hinh 1  | hức nhận kết quả |
| <ul> <li>Tiếp nhận hồ sơ em đầy đủ thông tin hủ tục đăng ký kết hôn tội phần linh vục: Hộ tịch (G15-TP07) uụ trình: 5 ngày làm việc - Trường hợp cần xác</li> <li>Gửi tin nhân cho người dân() 2' el thông tin chung</li> <li>ciái hộ tịch</li> <li>LTKH</li> <li>CÁC TRƯỜNG THÔNG TIN CƠ BẢN</li> <li>kơi đăng ký *</li> </ul>                     | minh điều kiện kết hôn của 2 bên nam, nữ (05 n<br>Gửi email ci<br>Thành phần hồ sơ  | gây làm việc)<br>no người dân() ⊠<br>\$ Lệ phí<br>Ngày xác lập qu                                    | Gửi za Thông tin chi t                      | lo cho người d<br>l <mark>ết</mark>  | ân() 🕑              | hức nhận kết quả |
| ← Tiếp nhận hồ sơ<br>em đầy dù thông tin<br>hủ tục đảng ký kết hôn<br>iột phản<br>nh vực: Hộ tịch(G15-TP07)<br>uy trình: 5 ngày làm việc - Trường hợp cần xác<br>] Gửi tin nhân cho người dàn() [2]<br>[1] Thông tin chung<br>bại hộ tịch<br>LTKH<br>CÁC TRƯỜNG THÔNG TIN CƠ BẢN<br>ơi đảng ký *                                                    | minh điều kiện kết hôn của 2 bên nam, nữ (05 n                                      | gày làm việc)<br>no người dân() 🗹<br>\$ Lệ phí<br>Ngày xác lập qu                                    | Gửi za<br>Thông tin chỉ t<br>an hệ hôn nhân | lo cho người di<br>lốt               | ân() ⊠<br>♥ Hînh t  | hữc nhận kết quả |
| <ul> <li>← Tiếp nhận hồ sơ</li> <li>em đây đủ thông tin</li> <li>hủ tục đăng ký kết hôn</li> <li>lột phần</li> <li>inh vực: Hộ tịch(G15-TP07)</li> <li>uy trình: 5 ngày làm việc - Trường hợp cần xác</li> <li>Gử tin nhân cho người đản) 🖉</li> <li>ể Thông tin chung</li> </ul> bai hộ tịch LTKH CÁC TRƯỜNG THÔNG TIN CƠ BẢN lơi đảng ký * hi chú | minh điều kiện kết hôn của 2 bên nam, nữ (05 n                                      | gày làm việc)<br>ro người dân() [2]<br>\$ Lệ phí<br>Ngày xác lập qu<br>Vgày xác lập qu<br>Số bản sao | Cứi za<br>Thông tin chi t<br>an hệ hôn nhân | lo cho người di                      | ân() ⊠<br>∰ Hinh 1  | hữc nhận kết quả |

## IV. KIẾM TRA HỎ SƠ TRÊN HỆ THỐNG HỘ TỊCH

+ **Bước 1:** Chọn chức năng "Tiếp nhận hồ sơ từ MCĐT", nhập "Mã đăng ký" là mã hồ sơ iGate và nhấn "Tìm kiếm".

| Từ ngà                            | y tiếp nhi                      | ận                                  |                                                  |                                             |                  | Đến ngày tiếp nhậ        | in         |                        |                      |            |        |
|-----------------------------------|---------------------------------|-------------------------------------|--------------------------------------------------|---------------------------------------------|------------------|--------------------------|------------|------------------------|----------------------|------------|--------|
| Loại thủ tục<br>Trạng thái XNTTHN |                                 | Liên th                             | nông ĐK kết hôn - Xác nhận TTI                   |                                             | Trạng thải xử lý |                          | Tất        | cà                     |                      |            |        |
|                                   |                                 | Tất c                               | Tất cả                                           |                                             |                  |                          |            |                        |                      |            |        |
| Hạn bố                            | sung hồ                         | 50'                                 | Tất c                                            | :å                                          |                  |                          |            |                        |                      |            |        |
|                                   |                                 |                                     |                                                  |                                             | Tir              | m kiểm                   |            |                        |                      |            |        |
| ✓ Danh Tổng si                    | sách tiếp<br>5 bàn ghi          | nhận<br>1 Trang 1/1                 | ✓ Dòn                                            | g/Trang 10 📫 💦                              | Tìr              | m kiểm                   |            |                        |                      |            |        |
| ✓ Danh<br>Tổng sơ<br>STT          | sách tiếp<br>5 bản ghi<br>Xử lý | nhận<br>1 Trang 1/1<br>Loại thủ tục | <ul> <li>▼ Dòn</li> <li>Trạng thái xử</li> </ul> | g/Trang 10 - 5<br>Trang thái<br>XNTIHN Mã đ | Từ<br>ăng ký     | m kiểm<br>Ngày tiếp nhận | Người khai | Số giấy tờ tùy<br>thân | Hạn bổ sung<br>hồ sơ | File hồ sơ | File k |

#### Nếu không tìm thấy hồ sơ, cán bộ làm theo hướng dẫn sau:

- Thực hiện kiểm tra trạng thái liên thông trên hệ thống iGate

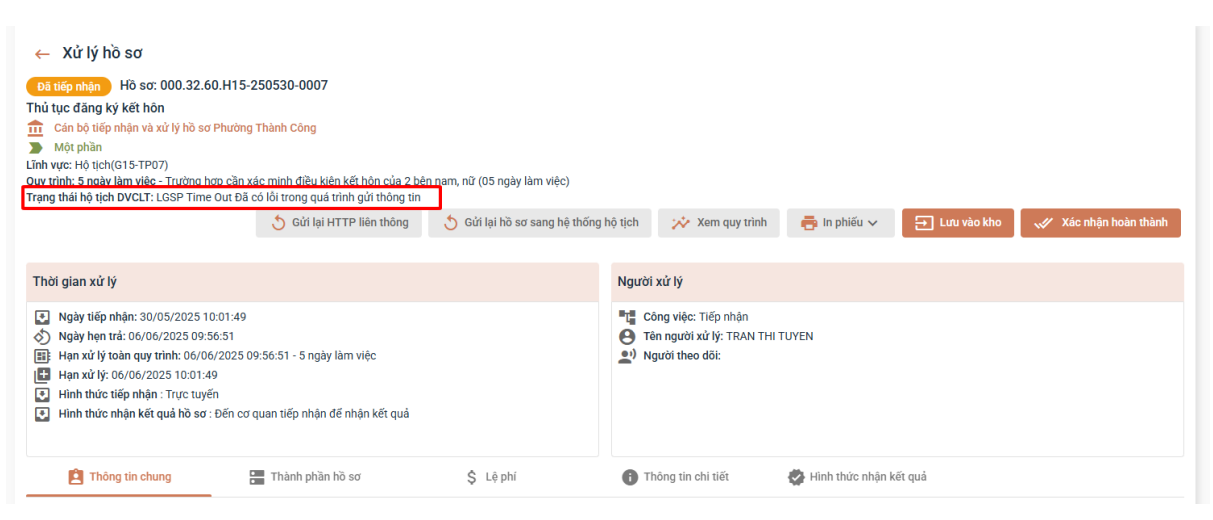

 Cập nhật thông tin theo thông báo của hệ thống, sau đó nhấn nút "Gửi lại HTTP liên thông".

| ← Xử lý hồ sơ<br>Dã tiếp nhận Hồ sơ: 000.32.60<br>Thủ tục đăng kỹ kết hôn<br>☆ Cán bộ tiếp nhận và xử lý hồ sơ I<br>Một phần<br>Lĩnh vục: Hô tịch(G15-TP07)<br>Quy trình: 5 ngày làm việc - Trưởng họ<br>Trạng thái hộ tịch DVCLT: LGSP Time      | 2.H15-250530-0007<br>Phường Thành Công<br>tọ căn xác mình điều kiện kết hôn của 2 bêr<br>Out Đã có kết trong quá trinh điời thông tin<br>Out Đã có kết trong quá trinh điời thông tin<br>S Gửi lại HTTP liên thông | r nam, nữ (05 ngày làm việc)<br>5 Gửi lại hồ sơ sang hệ thốn | ng hỗ tịch 💛 Xem quy trình                                            | <b>ē</b> n phiếu ∨ | 금 Lưu vào kho | <ul> <li>✓ Xác nhậ</li> </ul> | in hoàn thành |
|----------------------------------------------------------------------------------------------------|----------------------------------------------------------------------------------------------------|--------------------------------------------------------------|-----------------------------------------------------------------------|--------------------|---------------|-------------------------------|---------------|
| Thời gian xử lý                                                                                                    |                                                                                                    |                                                              | Người xử lý                                                           |                    |               |                               |               |
| Ngày tiếp nhận: 30/05/2025 10     Ngày hẹn trả: 06/06/2025 09:5:     Hạn xử lý toàn quy trình: 06/06     Hạn xử lý toàn quy trình: 06/06     Hạn xử lý: 06/06/2025 10:01:4:     Hinh thức tiếp nhận: Trực tuyếf     Hinh thức nhận kết quả hồ sơ: | :01:49<br>5:51<br>(2025 09:56:51 - 5 ngày làm việc<br>)<br>1<br>Đến cơ quan tiếp nhận để nhận kết quả                                                                                                    |                                                              | Công việc: Tiếp nhận<br>Tên người xử lý: TRAN Th<br>O Người theo đôi: | H TUYEN            |               |                               |               |
| 🖄 Thông tin chung                                                                                                    | 🔚 Thành phần hồ sơ                                                                                                    | \$ Lệ phí                                                    | 1 Thông tin chi tiết                                                  | 🗳 Hình thức nhận k | xết quả       | _                             |               |
| <b>Thông tin chi tiết</b><br>Loại hộ tịch                                                                                                    |                                                                                                    |                                                              |                                                                       |                    |               | 1                             | 🥥 Đã lưu      |
| LTKH                                                                                                    |                                                                                                    |                                                              |                                                                       |                    |               |                               |               |
|                                                                                                    | ơ bản                                                                                                    |                                                              |                                                                       | 1.4                |               |                               |               |

+ **Bước 2:** Xử lý hồ sơ trên hệ thống hộ tịch, cán bộ thực hiện theo hướng dẫn của Bộ Tư pháp.

+ **Bước 3:** Hệ thống iGate sẽ tiến hành quét trạng thái hồ sơ trên hệ thống hộ tịch 30phút/lần, trạng thái của hồ sơ trên iGate sẽ tự động thay đổi theo trạng thái hồ sơ trên hệ thống hộ tịch.

• Lưu ý: Để đảm bảo số hóa cho hồ sơ, cán bộ thực hiện đính kèm file kết quả vào hồ sơ trước khi trả kết quả cho người dân.